# Instalacja serwera pocztowego na przykładzie Exim

Na potrzeby ćwiczenia zainstalujemy serwer pocztowy obsługujący sieć lokalną. Skonfigurowane zostaną tylko podstawowe funkcje bez szyfrowania i uwierzytelniania.

Aby zainstalować i skonfigurować serwer należy:

- zalogować się na konto użytkownika.
- Wywołać polecenie

sudo apt-get install exim4

• Uruchomić kreatora konfiguracji poleceniem

sudo dpkg-reconfigure exim4-config

• Wybrać typ konfiguracji serwera – *tylko dostarczanie lokalne – bez dostępu do sieci* (Rys.1.). Klawiszem [Tab] wybrać opcję OK.

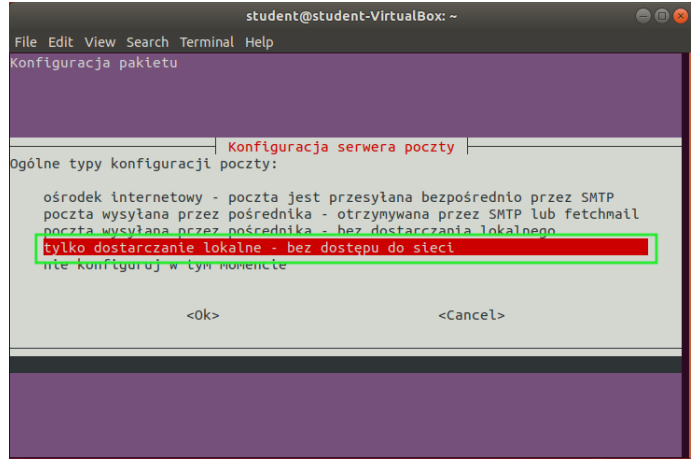

Rys.1. Wybór typu konfiguracji serwera

• Wprowadzić nazwę domeny, w której pracuje serwer i wybrać *OK* (można pozostawić bez zmian) (Rys.2.).

| student@student-VirtualBox: ~ 🛛 🔵 📵                                                                                                    |  |  |  |  |  |
|----------------------------------------------------------------------------------------------------|--|--|--|--|--|
| File Edit View Search Terminal Help                                                                                                    |  |  |  |  |  |
| Konfiguracja pakietu                                                                                                    |  |  |  |  |  |
| Konfiguracja serwera poczty   "Nazwa pocztowa" to nazwa domeny dopisywana automatycznie do adresów bez domeny.   Nazwa ta będzie również używana przez inne programy, powinna ona być pełną nazwą domeny.   Jeśli przykładowy adres pocztowy na tym systemie to bla@przykład.pl, to właściwą wartością tej opcji jest przykład.pl.   Nazwa ta nie będzie się pojawiać w połu From: wychodzących wiadomości jeżeli włączysz mechanizm przepisywania. |  |  |  |  |  |
| Nazwa pocztowa systemu:                                                                                                    |  |  |  |  |  |
| student-VirtualBox                                                                                                    |  |  |  |  |  |
| <ok> <cancel></cancel></ok>                                                                                                    |  |  |  |  |  |
|                                                                                                    |  |  |  |  |  |

Rys.2. Nazwa domeny serwera

• Wprowadzić adres IP serwera, na którym będzie nasłuchiwał nadchodzących połączeń i wybrać OK (usuń wszystkie adresy, jeżeli chcesz aby serwer nasłuchiwał na każdym adresie IP)(Rys.3.).

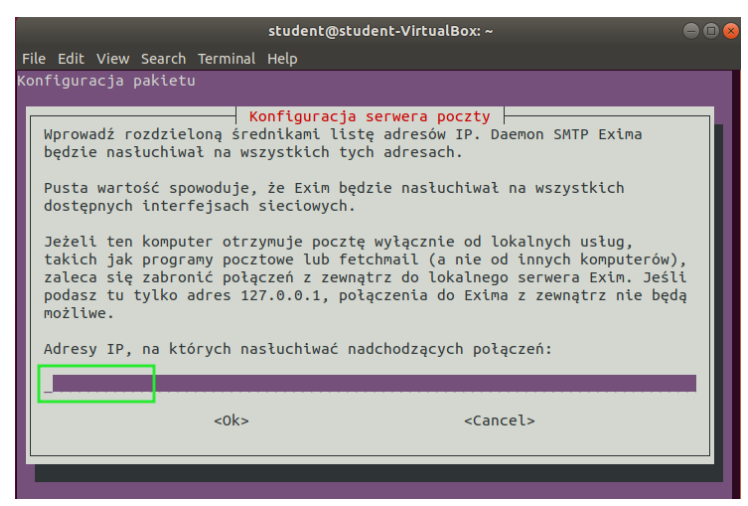

Rys.3. Adres IP nasłuchu serwera

• Wprowadzić listę domen, dla których serwer jest miejscem docelowym (Rys.4.)(można pozostawić bez zmian).

|                                     | student@student-VirtualBox: ~                                                                                                    |                                              |  |  |  |
|-------------------------------------|----------------------------------------------------------------------------------------------------|----------------------------------------------|--|--|--|
| File Edit View Search Terminal Help |                                                                                                    |                                              |  |  |  |
| Konfiguracja pakietu                |                                                                                                    |                                              |  |  |  |
|                                     | Konfiguracja serwera poczty<br>Wprowadź rozdzieloną średnikami listę domen dla których ten kompu<br>jest miejscem docelowym. Domeny te są popularnie zwane "domenami<br>lokalnymi". Lokalną nazwa komputera (student-virtualBox) i "local<br>zostaną automatycznie dopisane do wprowadzonej listy.<br>Domyślnie wszystkie domeny lokalne będą traktowane tak samo. Jeśl<br>domeny a.przykład i b.przykład są domenami lokalnymi, to poczta d<br>ktos@a.przykład i ktos@b.przykład trafi w to samo miejsce. Jeśli<br>domeny mają być traktowane w różny sposób, konieczna jest później<br>modyfikacja plików konfiguracyjnych.<br>Ipne systemy docelowe dla których poczta jest pozyjamowana: | iter<br>"host"<br>"t<br>jla<br>różne<br>jsza |  |  |  |
|                                     | Inne systemy docelowe dla ktorych poczta jest przyjmowana:<br>student-VirtualBox                                                                                                    |                                              |  |  |  |
|                                     |                                                                                                    |                                              |  |  |  |
|                                     | <ok> <cancel></cancel></ok>                                                                                                    |                                              |  |  |  |
|                                     |                                                                                                    |                                              |  |  |  |
|                                     |                                                                                                    |                                              |  |  |  |

Rys.4. Inne systemy docelowe

• Dla opcji Utrzymywać ilość zapytań DNS na minimalnym poziomie wybrać opcję Nie (Rys.5.)

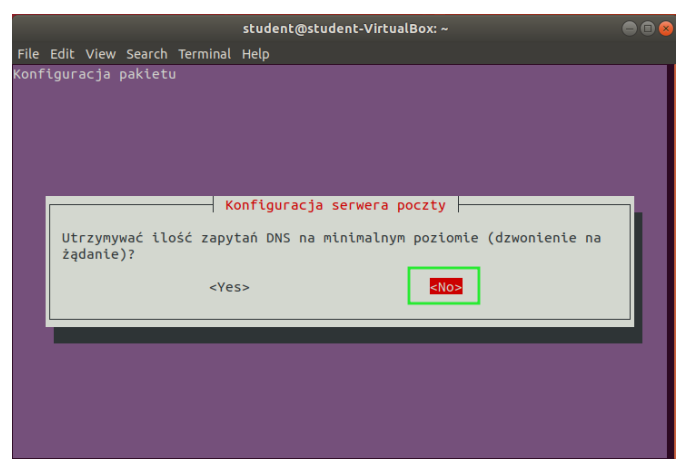

Rys.5. Ilość zapytań DNS

• Format dostarczania poczty lokalnie – wybrać mbox w /var/mail (Rys.6.).

| stud                                                                                                    | lent@student-VirtualBox: ~                                             | - • • |  |  |  |
|----------------------------------------------------------------------------------------------------|------------------------------------------------------------------------|-------|--|--|--|
| File Edit View Search Terminal Help                                                                                                    |                                                                        |       |  |  |  |
| Konfiguracja pakietu                                                                                                    |                                                                        |       |  |  |  |
|                                                                                                    |                                                                        |       |  |  |  |
| Exim może dostarczać pocztę w<br>to mbox i Maildir. W formacie<br>katalogu /var/mail/. W formac<br>pliku w ~/Maildir/.<br>Należy pamiętać, że większość | <pre>guracja serwera poczty ////////////////////////////////////</pre> |       |  |  |  |
| zaklada, że poczta jest dostarczana w formacie mbox.                                                                                                    |                                                                        |       |  |  |  |
| Format dostarczania poczty tokalnie:<br>format mbox w /var/mail/<br>Format Maildir w katalogu domowym                                                   |                                                                        |       |  |  |  |
| <0k>                                                                                                    | <cancel></cancel>                                                      |       |  |  |  |
|                                                                                                    |                                                                        |       |  |  |  |

Rys.6. Format dostarczania poczty lokalnie

- Nie dzielić konfiguracji na małe pliki wybrać Nie.
- W polu Odbiorca poczty dla kont root i postmaster wprowadzić nazwę własnego konta na serwerze, np. uczen.
- Po zakończeniu działania kreatora uruchomić ponownie serwer poleceniem

#### sudo service exim4 restart

# Wysyłanie wiadomości tekstowej

W przykładzie zostanie wysłany e-mail przy wykorzystaniu wiersza poleceń i protokołu telnet (cała procedura na Rys.7.). W tym celu należy:

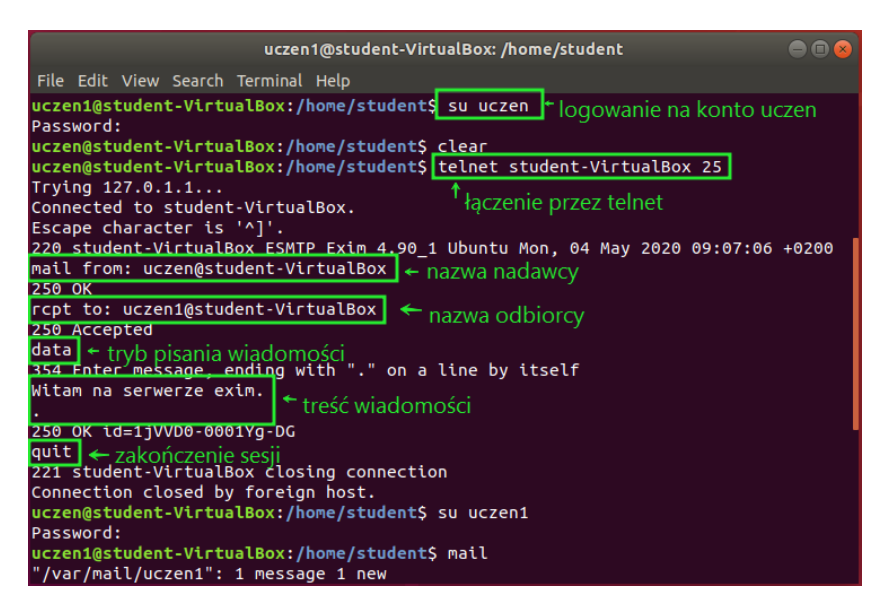

Rys.7. Procedura wysyłania e-maila

- Zalogować się na konto użytkownika z którego chcemy wysłać wiadomość (u nas uczen).
- Za pomocą telnetu połączyć sie z serwerem na porcie 25.
- Wprowadzić nazwę nadawcy wiadomości:

mail from: uczen@student-VirtualBox

• Wprowadzić nazwę odbiorcy wiadomości:

rcpt to: uczen1@student-VirtualBox

- Poleceniem data przejść do trybu pisania wiadomości. Pisanie wiadomości należy zakończyć kropką (.) w oddzielnej linii.
- Zakończyć sesję poleceniem quit.

### Odbieranie wiadomości tekstowej

Aby odczytać wiadomość należy (cała procedura na Rys.8.):

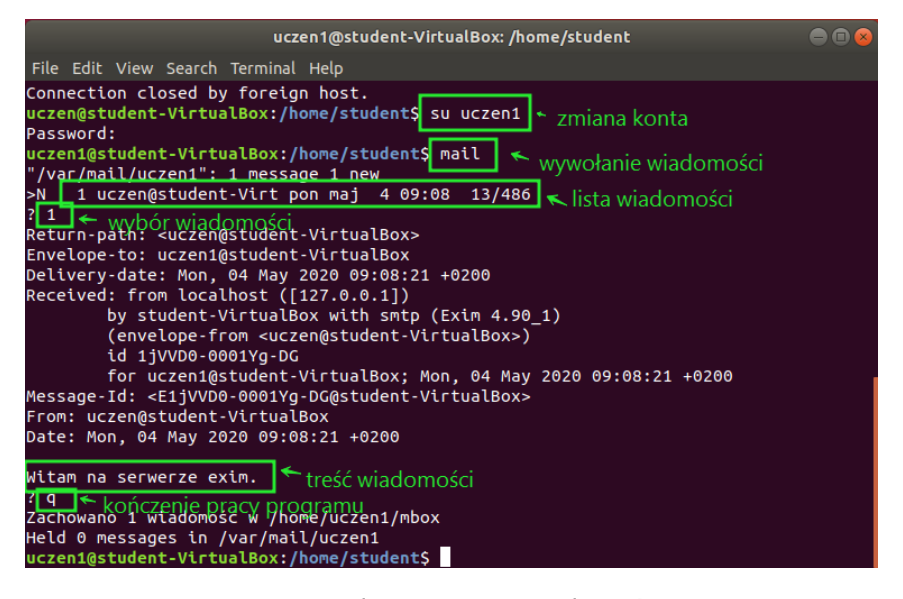

Rys.8. Odczytywanie wiadomości

• Zalogować się na konto odbiorcy wiadomości np.:

#### su uczen1

- Wywołać listę otrzymanych wiadomości poleceniem mail.
- Na liście otrzymanych wiadomości sprawdzić numer wiadomości, która ma być odczytana.
- Wprowadzić numer wiadomości i kliknąć Enter (u nas to numer 1).
- Po przeczytaniu wiadomości zakończyć pracę programu poleceniem q.